FIRST 2.-

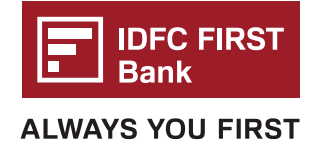

# DREAMFOLKS WEB ACCESS SOP (Bank Card)

Step 1

Click on this Web access link: https://webaccess.dreamfolks.in/

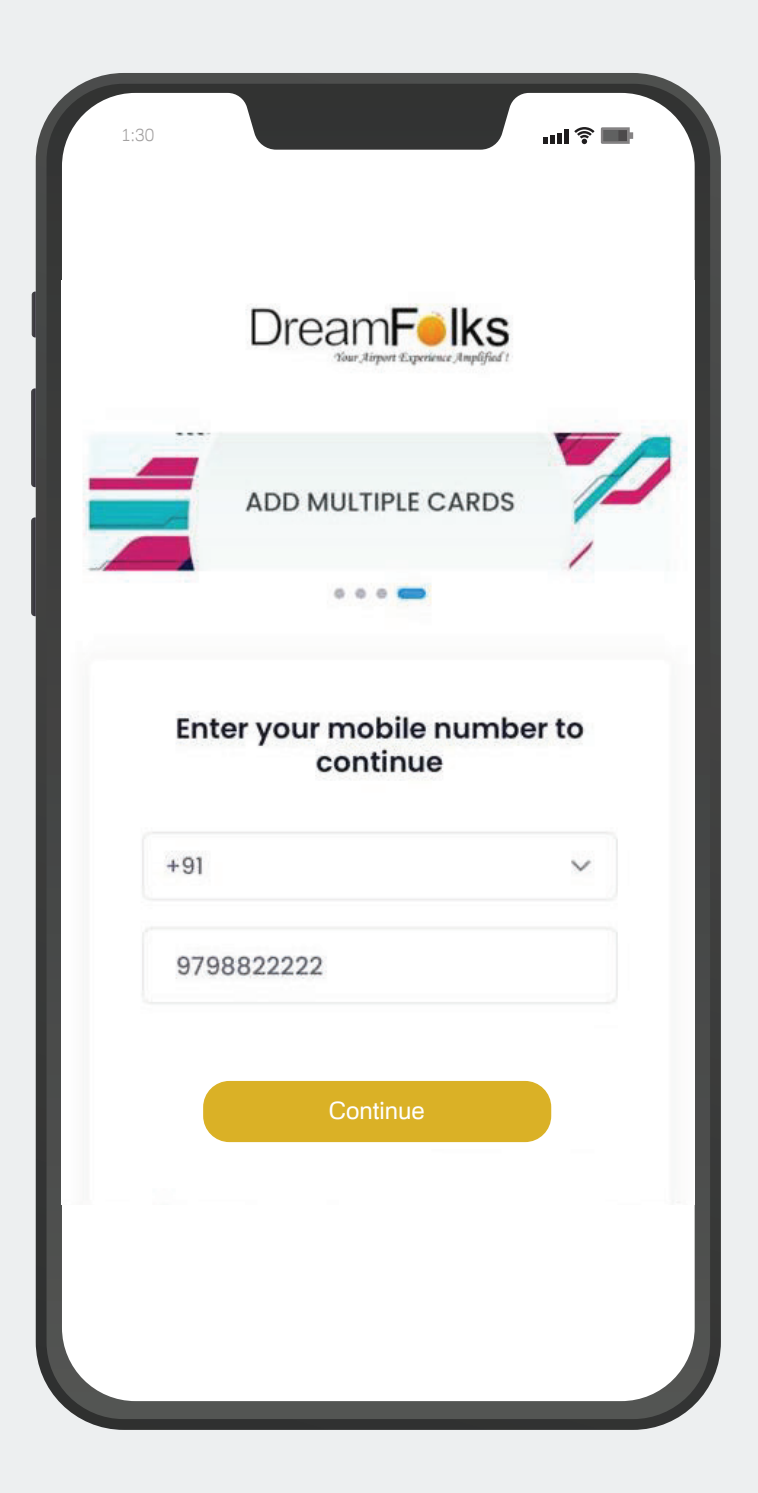

Step 2

User will be redirected to the Login page, where the user have to enter their mobile number

FIRST

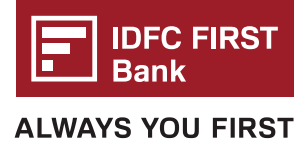

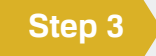

Once the user enters mobile number and click on 'continue'. An OTP will be sent to their entered mobile number.

Step 4

User have to enter that OTP for mobile number verification on OTP page.

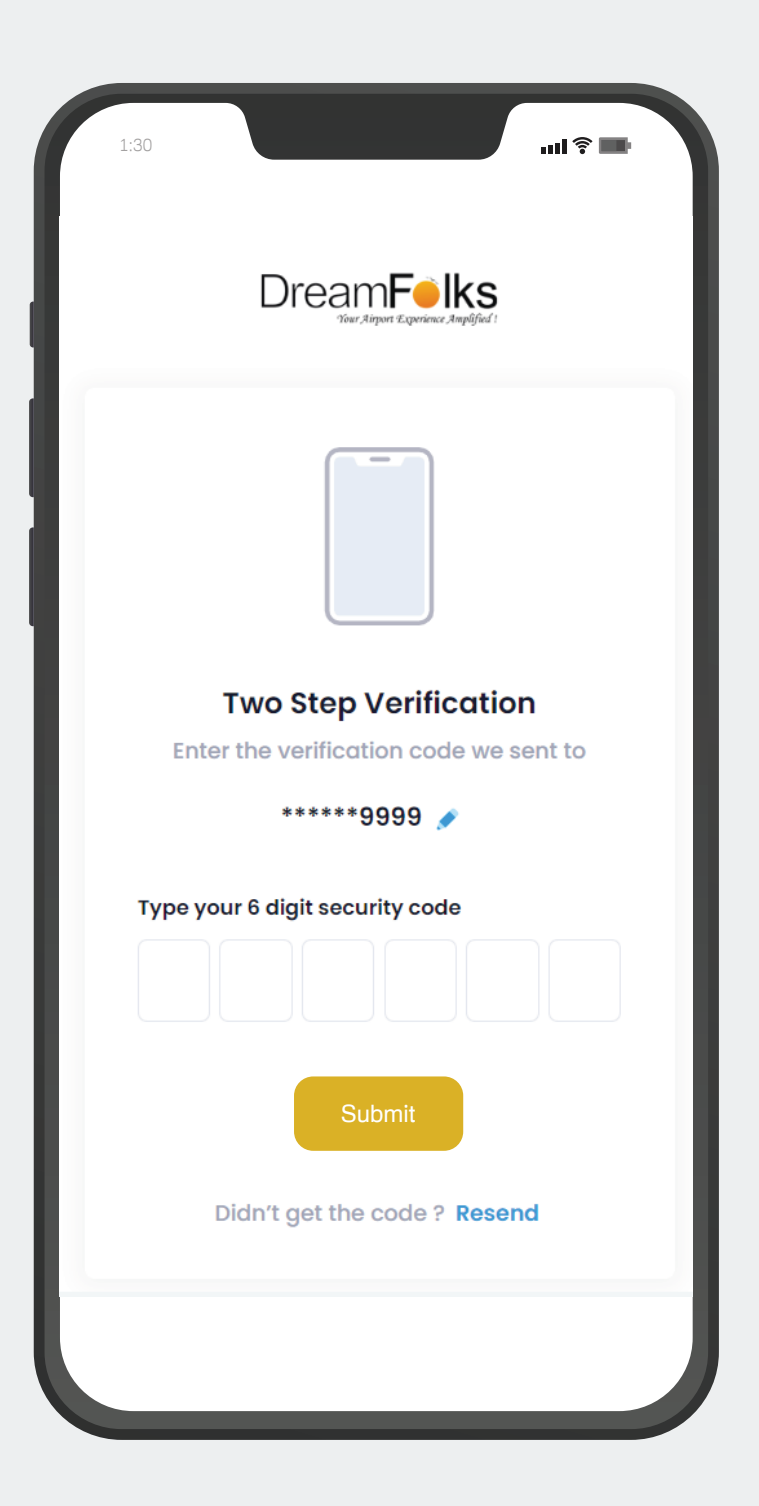

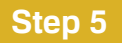

The Add card page will appear after the successful OTP verification. On 'Add card' page, user will have to enter their bank card details and click on 'Register'.

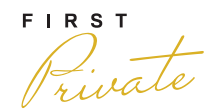

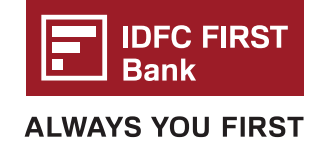

| <ul><li>a. Enter the name as it a on the card</li><li>b. Key in the Card num</li><li>c. Select the expiration</li></ul>                                                                                             | appears<br>ber<br>date | d. Key the CV<br>e. Check the<br>proceed fu<br>f. Click on Re                 | /V number.<br>2 boxes to<br>rther<br>gister. |
|----------------------------------------------------------------------------------------------------|------------------------|-------------------------------------------------------------------------------|----------------------------------------------|
| 1:30   1:30   1:30   It seems we don't he mobile number. You DreamFolks mem Bank Issued   Name On Card   Sonal Tomar   Card Number   Enter card nur   Expiration Date   Month   CVV<   I understand will be charged | date                   | tion saved for this<br>provided card or the<br>tion to proceed.<br>bership ID | gister.                                      |
|                                                                                                    |                        |                                                                               |                                              |

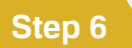

If the bank card details are correct, the user will receive an OTP from the bank for verification. Enter that One Time Password shared by your bank.

FIRST Private

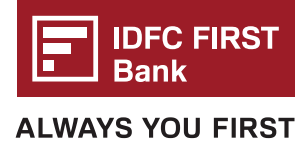

# Step 7

Upon successful authentication of the bank card the 'Home page' will appear, where user can check the services/benefits available on their card.

| Have you changed                      | your contact details with IDFC               |
|---------------------------------------|----------------------------------------------|
| IRST Bank recent                      | ly ? Please click on <u>refresh</u> to fetch |
| Merchant Name                         | Dreamfolks Services Priva                    |
| otal Charges                          | Rs.2.00                                      |
| Date                                  | Feb 06, 2023                                 |
| Card Number                           | 4405 23XX XXXX 8290                          |
| 012                                   | Resend OTP                                   |
|                                       | Proceed                                      |
|                                       |                                              |
| Please enter OTI                      | Preceived on Mobile.Page will                |
| Please enter OTI<br>expire in 04:53 n | P received on Mobile.Page will ninutes       |

FIRST

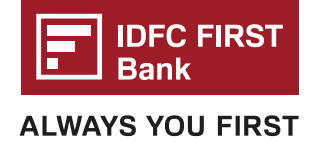

### Step 8

Click on the service that you want to Access by clicking on **BROWSE** button.

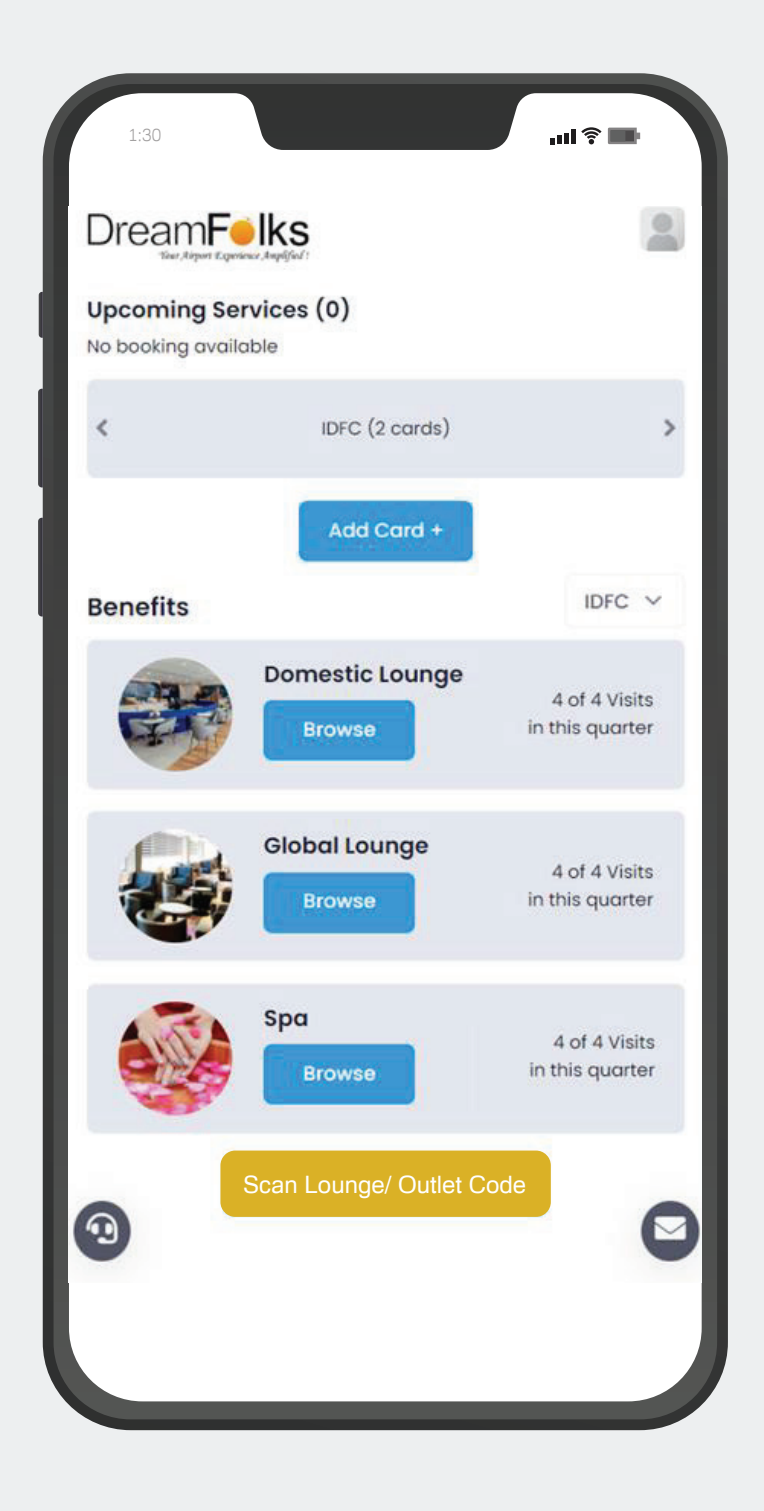

Step 9

On selection of service, below screen will appear where user can select the required Airport from the drop-down (Showing results for the IGI Airports). Once the airport is selected, the list of lounges at that airport will display. The user will click on the **ACCESS NOW** button to proceed.

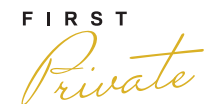

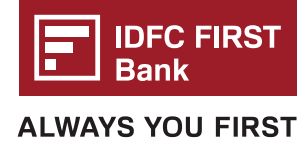

0

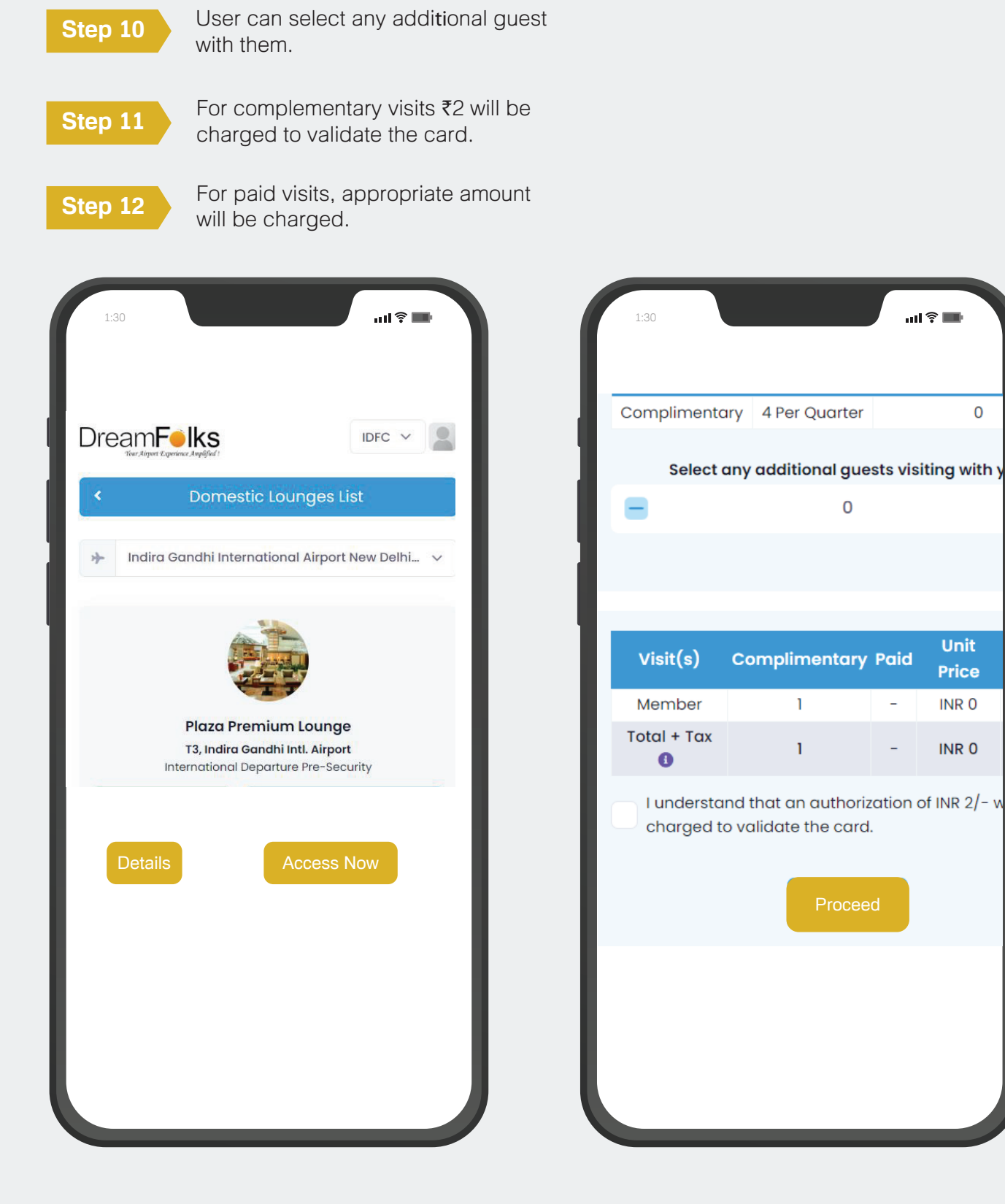

Step 13

Enter your CVV, click on the box below and submit.

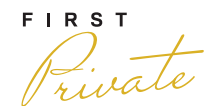

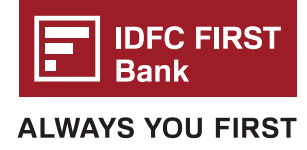

ull 🔋 📰

VISA

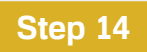

Enter the One Time Password shared by your bank.

| DreamFolks                             |                                       |
|----------------------------------------|---------------------------------------|
| Provide Card Informatio                | n Bank                                |
| Amount to be charged INR 2             | Have you changed<br>FIRST Bank recent |
| Card Ending With *                     | Merchant Name<br>Total Charges        |
| ************************************** | Date                                  |
| CVV * 0                                |                                       |
| cvv                                    | Mobile Number                         |
| I accept the terms and conditions.     | OTP *                                 |
| Submit                                 |                                       |
|                                        | Please enter OTF                      |
|                                        | T&C                                   |
|                                        | Copyright © A                         |
|                                        |                                       |

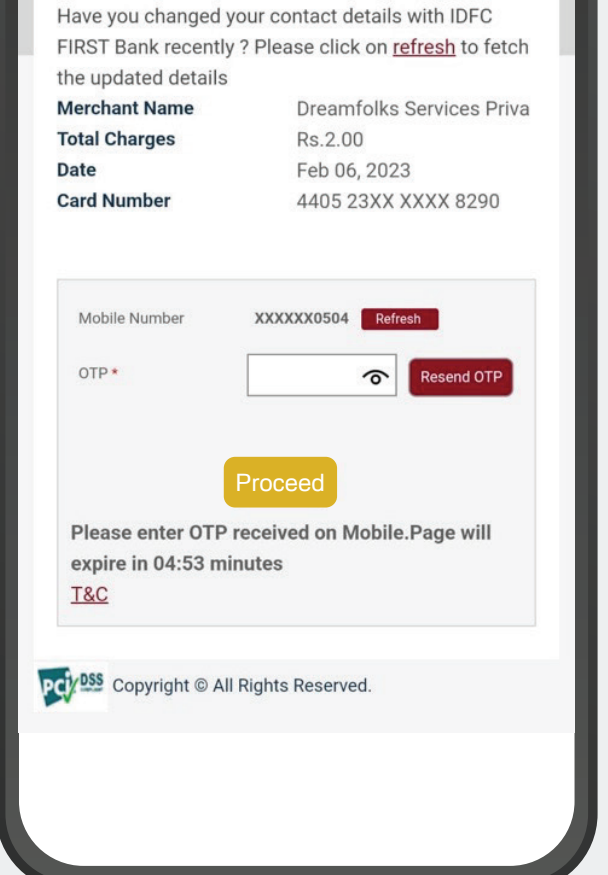

Step 15

On successful authentication of the card the QR/Access code will be displayed.

Step 16

Show the QR code to the lounge operator.

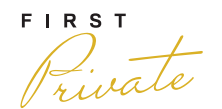

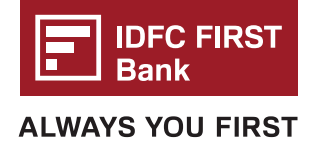

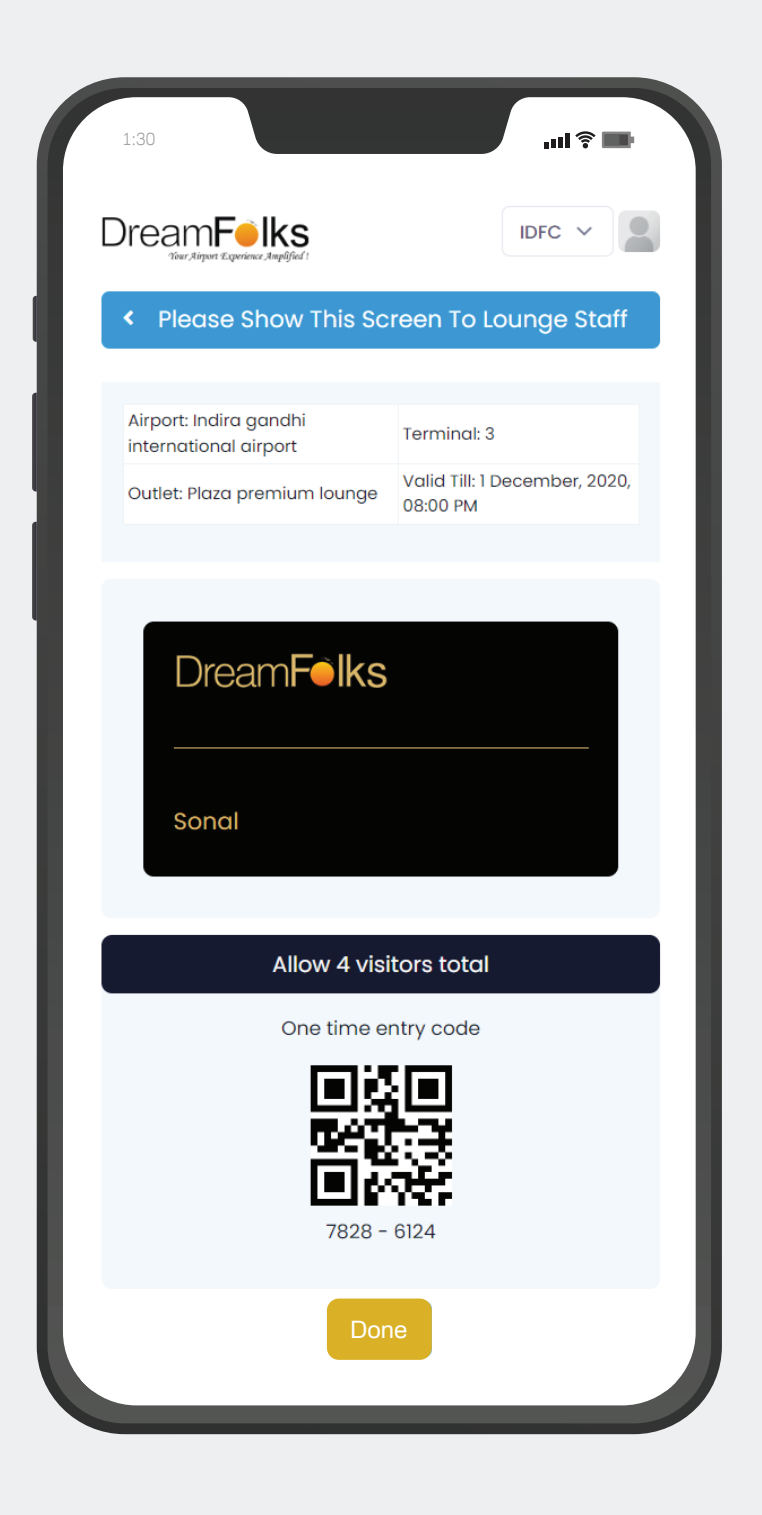

#### **Pre-Booking of the Lounge:**

There are certain lounges which require pre booking. The flow of pre booking is as follows: a. For the lounges where pre booking is required, 'Pre book' button will come.

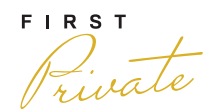

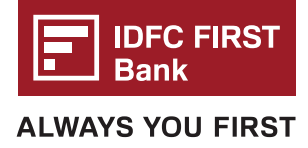

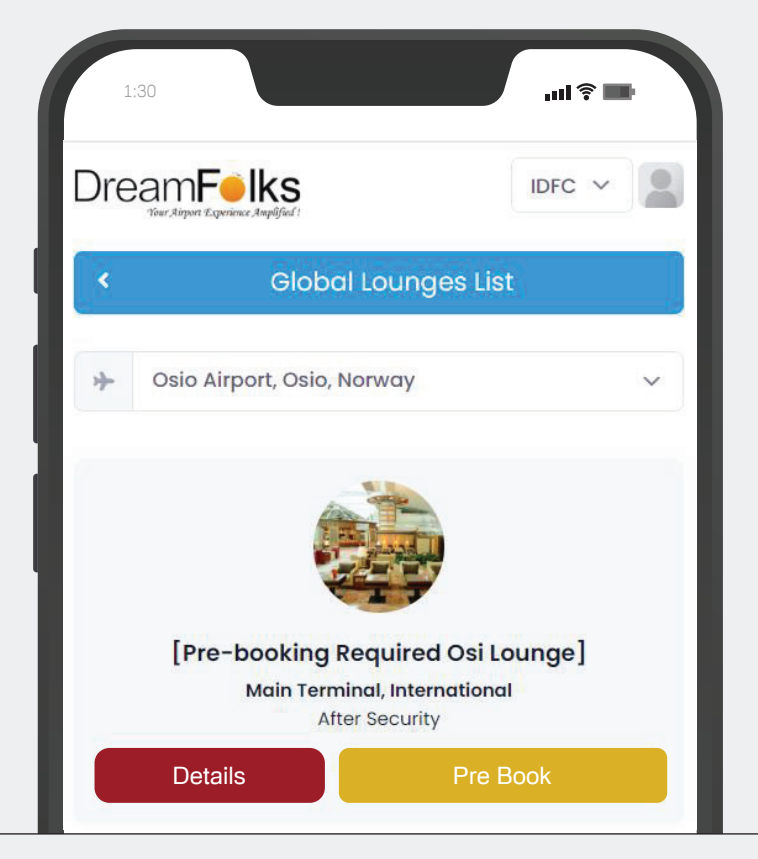

b. Click on 'Prebook' and you will be redirected to the below page:

| 1:30                        |                                                      |                                                        | ll <b>? ■</b>                            |
|-----------------------------|------------------------------------------------------|--------------------------------------------------------|------------------------------------------|
| [Pre-book<br>Indira Gan     | ing Required] Plaz<br>dhi International /            | za Premium Lou<br>AirportT1, Airsido                   | nge<br>e                                 |
| IDFC                        |                                                      | ~                                                      |                                          |
|                             |                                                      |                                                        |                                          |
| Curre                       | nt benefits for Ind                                  | ian Lounge on t                                        | his card                                 |
| Curre<br>Service            | nt benefits for Ind<br>Benefit Type                  | ian Lounge on t<br>Entitlement                         | his card<br>Used in<br>current<br>period |
| Curre<br>Service<br>Default | nt benefits for Ind<br>Benefit Type<br>Complimentary | ian Lounge on t<br>Entitlement<br>7 visits per<br>year | his card<br>Used in<br>current<br>period |

c. Customer will see the below screen to take support from DreamFolks.

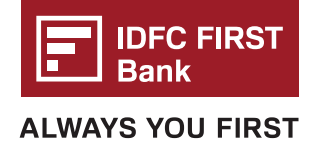

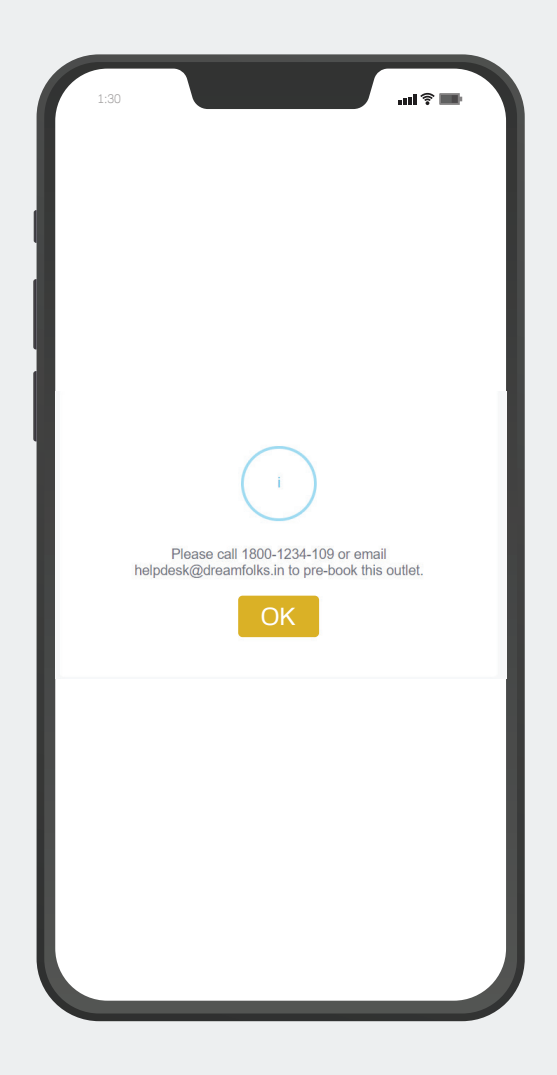

#### d. Below mentioned details needs to be shared with DreamFolks for pre booking.

| Membership ID                     | DreamFolks Card number 16 Digit             |
|-----------------------------------|---------------------------------------------|
| Name of Customer                  | Name as on DreamFolks Card                  |
| Number of additional quest if any | Number of Accompanied quest with cardholder |
| Travel Details                    | Flight Number / PNR                         |
| Date and Time of Travel           |                                             |
| Customer E-mail ID                |                                             |
| Customer Contact Number           |                                             |

## Terms and Condition:

- Amendments in Booking Once pre booking is done, it can-not be amended, cancelled, trans ferred, or refunded in any manner whatsoever.
- · Pre-booking is subject to slot availability. In-case of unavailability, customer will be informed proactively.
- $\cdot\,$  All pre-bookings to be raised to Dreamfolks 26-48 hours prior to preferred time slot.
- · Upon successful pre-booking, appropriate complimentary visit/s will be deducted.